# Photron

# レイヤをコピーして作成するには

## ■対象ソフト

図脳 RAPIDPRO18/図脳 RAPID18

### ■概要

レイヤをコピーして作成することができます。

### ■詳細解説

| 1 | [ファイル]-[新規作成]コマンド をクリックして新 |                                  |                  |
|---|----------------------------|----------------------------------|------------------|
|   | 規に図面を作成します。                |                                  |                  |
| 2 | [設定]-[作図設定]コマンド            |                                  |                  |
| 3 | [作図設定]ダイアログボックスが表示されます。    | 國 作回設定                           | ×                |
|   | コピーするレイヤを右クリックして[レイヤコピー]   |                                  | T #              |
|   | をクリックします。                  |                                  | 取 消 入力属性設定。      |
|   | または、コピーするレイヤを選択してキーボード     |                                  | e =              |
|   | の[Ctrl]キーを押しながら[C]キーを押します。 | 未日 📽 🕆 🕼 み 現在値 , 🗐 🗟             | 和期間適 👻           |
|   |                            | 状態 No. 名称 コメント スケール 色            | 幅 線種 医形数 選択数     |
|   |                            | 2 寸法 ✓ 作回レイヤ(W)<br>3 中心線 ✓ 素示(D) | 0                |
|   |                            | L 9 4 仮想線 ロック(L)                 | 0                |
|   |                            | 名称変更(N)<br>コメント変更(C)             |                  |
|   |                            | スケール変更(S)<br>色変更(R)              |                  |
|   |                            | 幅変更(H)<br>線種変更(T)                |                  |
|   |                            | レイヤ追加(A)<br>レイヤ削除(K)             | Insert<br>Delete |
|   |                            |                                  |                  |
|   |                            | レイヤコピー(0)                        | Ctrl+C           |

| ④ 右クリックして「レイヤ貼り付け」をクリックします。                                                                                                    |                                                                                                    |
|----------------------------------------------------------------------------------------------------|----------------------------------------------------------------------------------------------------|
|                                                                                                    |                                                                                                    |
|                                                                                                    | 線種 7 解 7 7 7 7 7 7 7 7 7 7 7 7 7 7 7 7 7                                                                                                    |
| キーを押します。                                                                                                    |                                                                                                    |
|                                                                                                    | What we want the second second |
|                                                                                                    |                                                                                                    |
|                                                                                                    |                                                                                                    |
|                                                                                                    | れた数 No. 名称 コメント スケール 色 幅 線種 医近光数 加速化数                                                                                                    |
|                                                                                                    |                                                                                                    |
|                                                                                                    | □     -     ♀     3     中心線     1/     1     ■     •     •     •     0     0       □     ♀     ●     ●     ●     ●     ●     ●     ●     ●                                                                                                    |
|                                                                                                    | 11-11, 14-11A                                                                                                    |
|                                                                                                    | *FEIレイヤ(W)<br>表示(D)                                                                                                    |
|                                                                                                    | ロック(L)                                                                                                    |
|                                                                                                    | 名称変更(N)<br>コメント変更(C)                                                                                                    |
|                                                                                                    | スケール変更(S)                                                                                                    |
|                                                                                                    | 色変更(R)<br>幅変更(H)                                                                                                    |
|                                                                                                    | 線種変更(T)                                                                                                    |
|                                                                                                    | レイヤ通加(A) Insert                                                                                                    |
|                                                                                                    | レイヤ制味(K) Delete                                                                                                    |
|                                                                                                    | レイヤ貼り付け(V) Ctrl+V                                                                                                    |
|                                                                                                    | レイヤ貼り付け時のレイヤ番号増加量・                                                                                                    |
|                                                                                                    |                                                                                                    |
|                                                                                                    |                                                                                                    |
| ⑤ コピーしたレイヤが作成されます。                                                                                                    |                                                                                                    |
| ⑤ コピーしたレイヤが作成されます。                                                                                                    | ◎ 作図設定                                                                                                    |
| ⑤ コピーしたレイヤが作成されます。                                                                                                    |                                                                                                    |
| ⑤ コピーしたレイヤが作成されます。<br>※ 作成されるレイヤのレイヤ番号は、[レイヤ貼り付                                                                                                    | 作回設定<br>移植         ・         ・         ・                                                                                                    |
| <ul> <li>⑤ コピーしたレイヤが作成されます。</li> <li>※ 作成されるレイヤのレイヤ番号は、[レイヤ貼り付け時のレイヤ番号増加量]で指定した値で加算される</li> </ul>                                                                                                    |                                                                                                    |
| <ul> <li>⑤ コピーしたレイヤが作成されます。</li> <li>⑥ ホーレたレイヤが作成されます。</li> <li>※ 作成されるレイヤのレイヤ番号は、[レイヤ貼り付け時のレイヤ番号増加量]で指定した値で加算された 悪見になります。 知期の記事では 1 ボーカー</li> </ul>                                                                                                    |                                                                                                    |
| <ul> <li>⑤ コピーしたレイヤが作成されます。</li> <li>※ 作成されるレイヤのレイヤ番号は、[レイヤ貼り付け時のレイヤ番号増加量]で指定した値で加算された番号になります。初期の設定では 1 です。</li> </ul>                                                                                                    | 作回設定     X       線種     ●       線種     ●       線種     ●       原稿     ●       日田線種     ●       日田線種     ●       日田線種     ●       ●     ●       ●     ●       ●     ●       ●     ●       ●     ●       ●     ●       ●     ●       ●     ●       ●     ●       ●     ●       ●     ●       ●     ●       ●     ●       ●     ●       ●     ●       ●     ●       ●     ●       ●     ●       ●     ●       ●     ●       ●     ●       ●     ●       ●     ●       ●     ●       ●     ●       ●     ●       ●     ●       ●     ●       ●     ●       ●     ●       ●     ●       ●     ●       ●     ●       ●     ●       ●     ●       ●     ●        ●     ●                                                                                                    |
| <ul> <li>⑤ コピーしたレイヤが作成されます。</li> <li>※ 作成されるレイヤのレイヤ番号は、[レイヤ貼り付け時のレイヤ番号増加量]で指定した値で加算された番号になります。初期の設定では1です。</li> </ul>                                                                                                    |                                                                                                    |
| <ul> <li>⑤ コピーしたレイヤが作成されます。</li> <li>※ 作成されるレイヤのレイヤ番号は、[レイヤ貼り付け時のレイヤ番号増加量]で指定した値で加算された番号になります。初期の設定では 1 です。</li> </ul>                                                                                                    | 線種              線種              線種              線種               以加                                                                                                    |
| <ul> <li>⑤ コピーしたレイヤが作成されます。</li> <li>⑤ コピーしたレイヤが作成されます。</li> <li>※ 作成されるレイヤのレイヤ番号は、[レイヤ貼り付け<br/>け時のレイヤ番号増加量]で指定した値で加算された番号になります。初期の設定では 1 です。</li> <li>レイヤコピー(0) Ctrl+C<br/>レイヤ貼り付け病のレイヤ番号増加量 ・ 1 10</li> </ul>                                                                                                    |                                                                                                    |
| <ul> <li>⑤ コピーしたレイヤが作成されます。</li> <li>※ 作成されるレイヤのレイヤ番号は、[レイヤ貼り付け時のレイヤ番号増加量]で指定した値で加算された番号になります。初期の設定では 1 です。</li> <li>レイヤコピー(0) Ctrl+C Ctrl+V L/Tや貼り付け時のレイヤ番号増加量 ) 1 10 100</li> </ul>                                                                                                    | 修理     線性     7 解       線種     一 線性     7 解       取消     2 次       以行     2 次       文力漏性設定       レヤ     取消       上ヤ     2 次       文力漏性設定       レヤ     2 次       製催     ● 線       ● ● ● ● ● ● ● ● ● ● ● ● ● ● ● ● ● ● ●                                                                                                    |
| <ul> <li>⑤ コピーしたレイヤが作成されます。</li> <li>※ 作成されるレイヤのレイヤ番号は、[レイヤ貼り付け時のレイヤ番号増加量]で指定した値で加算された番号になります。初期の設定では 1 です。</li> <li>レイヤロビー(0) Ctrl+C Ctrl+C C</li></ul> | 修復     7 編       線種     7 編       線種     7 編       原道     2 通       以加     2 回路編       レイヤ     2 回路編       レイヤ     2 回路編       レイヤ     2 回路編       レイヤ     2 回路編       単一     2 回路編       世     2 回路編       レイヤ     2 回路編       ●     ●       ●     ●       ●     ●       ●     ●       ●     ●       ●     ●       ●     ●       ●     ●       ●     ●       ●     ●       ●     ●       ●     ●       ●     ●       ●     ●       ●     ●       ●     ●       ●     ●       ●     ●       ●     ●       ●     ●       ●     ●       ●     ●       ●     ●       ●     ●       ●     ●       ●     ●       ●     ●       ●     ●       ●     ●       ●     ●       ●     ●       ●     ●                                                                                                    |
| <ul> <li>⑤ コピーしたレイヤが作成されます。</li> <li>※ 作成されるレイヤのレイヤ番号は、[レイヤ貼り付け時のレイヤ番号増加量]で指定した値で加算された番号になります。初期の設定では 1 です。</li> <li>レイヤロビー(0) Ctrl+C<br/>レイヤ貼り付け(0) Ctrl+V<br/>レイヤ貼り付け(0) Ctrl+V<br/>レイヤ貼り付け(0) Ctrl+V<br/>レイヤ助り付け(0) Ctrl+V<br/>レイヤカルーブ相論(R)</li> </ul>                                                                                                    | 修理     評量     評量       解種     評量     評量       解種     評量     評量       原酒     評量     正確       以方面性設定     以方面性設定       以行     記書     副       展在値     四目     E       (大型     副     副       (1/ヤ     Q)     副       (1/ヤ     Q)     副       (1/ヤ     Q)     四       (1/ヤ     Q)     四       (1/ヤ     Q)     Q)       (1/ヤ     Q)     Q)       (1/ヤ     Q)       (1/۲)     Q)       (1/۲)       (1/۲)       (1/۲)       (1/1)       (1                                                                                                    |
| <ul> <li>⑤ コピーしたレイヤが作成されます。</li> <li>※ 作成されるレイヤのレイヤ番号は、[レイヤ貼り付け時のレイヤ番号増加量]で指定した値で加算された番号になります。初期の設定では 1 です。</li> <li>レイヤコピー(0) Ctrl+C<br/>レイヤ貼り付け時のレイヤ番号増加量)・1 0<br/>100<br/>100<br/>100<br/>100<br/>100</li> </ul>                                                                                                    | 修理     評量     ア 部       線種     一 線幅     ● ●     ア 部       線種     ●     ●     ●       線種     ●     ●     ●       以加     ●     ●     ●       秋盤     ●     ●     ●       秋盤     ●     ●     ●       ●     ●     ●     ●       ●     ●     ●     ●       ●     ●     ●     ●       ●     ●     ●     ●       ●     ●     ●     ●       ●     ●     ●     ●       ●     ●     ●     ●       ●     ●     ●     ●       ●     ●     ●     ●       ●     ●     ●     ●       ●     ●     ●     ●       ●     ●     ●     ●       ●     ●     ●     ●       ●     ●     ●     ●       ●     ●     ●     ●       ●     ●     ●     ●       ●     ●     ●     ●       ●     ●     ●     ●       ●     ●     ●       ●     ●     ●        ●     ●                                                                                                    |
| <ul> <li>⑤ コピーしたレイヤが作成されます。</li> <li>※ 作成されるレイヤのレイヤ番号は、[レイヤ貼り付け時のレイヤ番号増加量]で指定した値で加算された番号になります。初期の設定では 1 です。</li> <li>レイヤコピー(0) Ctrl+C Ctrl+V レイヤ貼り付け時のレイヤ番号増加量)・1 10 100 100 100 100 100 100 100 100 10</li></ul>                                                                                                    | 修理     課題     課題     評書       解理     課題     課題     評書       以次     日本     日本       以次     日本     日本       以次     日本     日本       以次     日本     日本       以次     日本     日本       以次     日本     日本       以次     日本     日本       以次     日本     日本       日本     日本     日本       日本     日本                                                                                                    |
| <ul> <li>⑤ コピーしたレイヤが作成されます。</li> <li>※ 作成されるレイヤのレイヤ番号は、[レイヤ貼り付け時のレイヤ番号増加量]で指定した値で加算された番号になります。初期の設定では 1 です。</li> <li>レイヤロビー(0) Ctrl+C レイヤ貼り付け時のレイヤ番号増加量)・1 10<br/>レイヤロビー(0) Ctrl+C レイヤ貼り付け(0) Ctrl+V 100</li> </ul>                                                                                                    | 修理     評価     評価       解種     一     第種       第種     一     一       取消         以加強     回形線     レイヤ色       レイヤ色         レイヤ色         レイヤ色         レイヤ色         レイヤ色         レイヤ色         レイヤ色         レイヤ色         レイヤー         レイヤー         レイヤ         レイヤ         レイヤ         レイヤ         レイヤ         レイヤ         レイヤ         レイヤ         レイヤ         レイヤ         レイヤ         レイヤ         レイヤ         レイヤ         レイヤ         レイヤ         レイヤ         レイヤ        レイヤ                                                                                                    |
| <ul> <li>⑤ コピーしたレイヤが作成されます。</li> <li>※ 作成されるレイヤのレイヤ番号は、[レイヤ貼り付け時のレイヤ番号増加量]で指定した値で加算された番号になります。初期の設定では 1 です。</li> <li>レイヤロビー(0) (ttrl+C) (ttrl+C) (ttrl+</li></ul> | 修理     評理     評理       解理     評書     評書       解理     評書     日本       日本     日本     日本       日本     日本       日本     日本   <                                                                                                    |

| <ul> <li>⑥ 手順③~⑤の操作でレイヤをコピーして作成できます。</li> <li>複数のレイヤをまとめてコピーすることはできません。1 つずつコピーしてください。</li> </ul> | ※     作回設定     ※       線種     ・     第       線種     ・     第       原作回設定     ※     7       線種     ●     ●       取消     ○       以行     ○       レイヤ     ○       レイヤ     ○       ●     ●       ●     ●       ●     ●       ●     ●       ●     ●       ●     ●       ●     ●       ●     ●       ●     ●       ●     ●       ●     ●       ●     ●       ●     ●       ●     ●       ●     ●       ●     ●       ●     ●       ●     ●       ●     ●       ●     ●       ●     ●       ●     ●       ●     ●       ●     ●       ●     ●       ●     ●       ●     ●       ●     ●       ●     ●       ●     ●       ●     ●       ●     ●       ●     ●       ●     ●                                                                                                    |
|---------------------------------------------------------------------------------------------------|----------------------------------------------------------------------------------------------------|
| [了解]ボタンを押して[作図設定]ダイアログボック<br>スを閉じます。                                                              | 状態     No.     名符     コメント     スケール     色     幅     線種     回形数     運択数       日     ●     ●     ●     ●     ●     0     0       ●     ●     1 / 1     ●     ●     0     0       ●     ●     2 寸法     1 / 1     ●     ●     0     0       ●     ●     3 中心線     1 / 1     ●     ●     0     0       ●     ●     5 外形     1 / 1     ●     ●     0     0       ●     ●     5 外形     1 / 1     ●     ●     0     0       ●     ●     5 外形     1 / 1     ●     ●     0     0       ●     ●     ●     ●     ●     0     0       ●     ●     ●     ●     ●     ●     ●       ●     ●     ●     ●     ●     ●     ●       ●     ●     ●     ●     ●     ●     ●       ●     ●     ●     ●     ●     ●     ●       ●     ●     ●     ●     ●     ●     ●       ●     ●     ●     ●     ●     ●     ●       ●     ●     ● |

※ 図脳 RAPIDPRO でレイヤをグループ化している 場合は、手順④で[レイヤ貼り付け]を実行すると きに、任意のレイヤグループをクリックして選択し た状態で[レイヤ貼り付け]を実行すると、選択し たレイヤグループにコピーしたレイヤが作成され ます。

右図は[Group1]レイヤグループの[外形]レイヤを [レイヤコピー]した後で、[Group2]レイヤグループ をクリックして選択した状態で[レイヤ貼り付け]を 実行した場合の例です。[Group2]レイヤグループ にコピーしたレイヤが作成されます。

|                        |                |       | 2 🗙 💼 | 現初  |              |                                         |
|------------------------|----------------|-------|-------|-----|--------------|-----------------------------------------|
| コメント スケール 色 幅 線種 図形数 ざ | ,              | ·h スケ | עעב   | 名称  | No.          | 態                                       |
| 1/ 1 🔳 • 0             | / 1 <b>•</b> • | 1/    |       | 外形  | 5 1          | - Sent Gro                              |
| 1/ 1 0                 | / 1 🔲 ·        | 1/    |       | 寸法  | <b>f</b> 2 · | _ (                                     |
| 1/ 1 📕 0               | / 1 🧧 🔹 💶      | 1/    | 泉     | 中心線 | S 31         | - 4                                     |
| 1/ 1 🔲 · 0             | / 1 🔲 ·        | 1/    | 泉     | 仮想線 | <b>6</b> 41  |                                         |
| 17 I 📕 🔸 🛶 💷           |                | 1/    |       | 外形  | 5 5          |                                         |
|                        |                |       |       |     | 。<br>未設定レイヤ  | - <mark>% 188</mark> GR                 |
|                        |                |       |       |     |              |                                         |
|                        |                |       |       |     | 。<br>「未設定レイヤ | Qim Gro<br>Qim Gro<br>Qim Gro<br>り<br>ル |